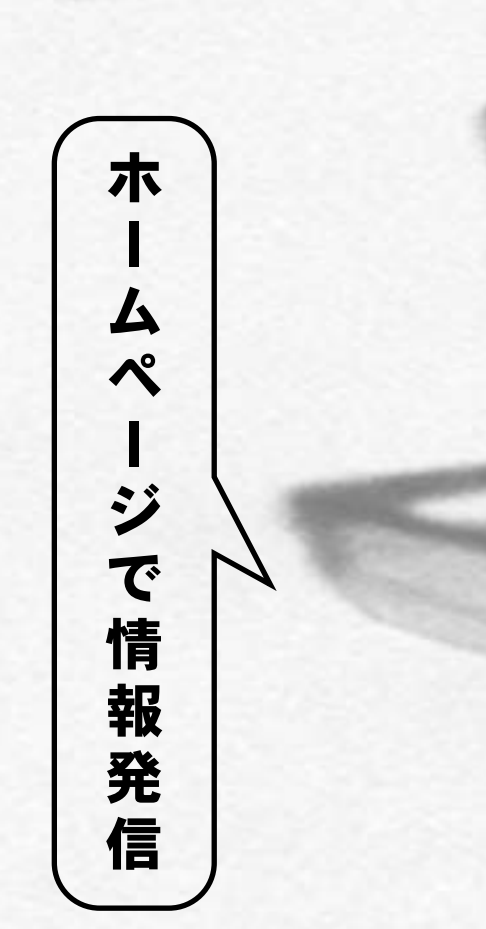

Netscape で使えるタグ 今回は、基本的なタグについての話の続き です。その前に少しだけ予備知識を。

実は、WWW プラウザーの種類やバージョ ンによって、使えるHTML タグの種類が多少 異なります。HTML タグの種類はおおまかに 分類すると図① のようになります。HTML 2.0 というのは現在確定しているHTML の仕 様で、3.0 はまだ検討段階なのですが、最近 のWWW プラウザーはこれを先取りして取り 入れているものも増えています。

Netscapeは、独自のタグを数多く追加し ています。この独自のNetscape拡張タグの ために、非常に多彩な表現ができるようにな り、美しいWWWページがたくさん作られる ようになりました。その反面、独自のタグを 使った場合にはNetscape以外のWWW ブラ ウザーでは同じように表示されないことを覚え ておく必要があります(MS Internet ExplorerなどNetscape拡張タグを認識する ものもあります)、今後の説明ではこれらの種 類が混在してきますので、別表(表①)で HTML の種類を確認したうえで使用するよう にしてください。

## 改行する

HTMLでは、特に指定しない限り、改行を 行いません。HTMLファイル内に改行を入れ ていても、WWWプラウザーでは無視されて 表示されます。

改行をするためには、その場所に<BR>と いうタグを入れます。

段落を変えるなど、1行空けたい場合には

川添 歩 (かわぞえあゆむ) アクセス株式会社 http://www.axes.co.jp/

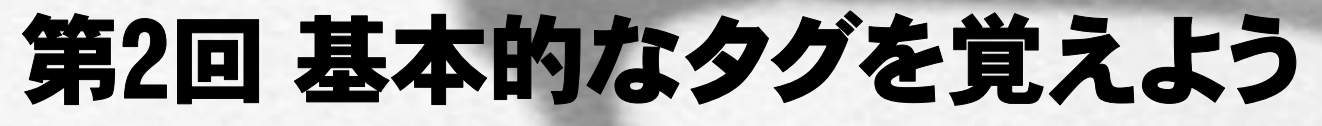

M

1/

М

N

ß

P

A

G

E

ホームページ制作の手順とHTMLの約束事がだいたい理解できたら、次はいくつかの基本的なタグを実際に使ってみ ることにしましょう。タグの種類はそれほど多くないので、すべてを覚えることはありません。必要に応じて本記事を 参照していただければいいでしょう。

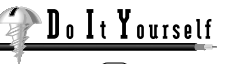

ホームページで情報発信

<P>**タグ**(Paragraph = 「段落」の略)を 入れます。

なお、複数の改行を入れたい場合は<BR> をその数だけ入れます。<P>は複数入れても 1行空きにしかなりません。

## 文字の指定

意外に思われるかもしれませんが、WWW ページに表示される文字の書体(フォント) や大きさは、基本的には見る側がWWW ブラ ウザーで設定します。これはHTMLがもとも とは「ここが大見出し」「ここが小見出し」 「ここが本文」といった指定、つまり文章の 各部が持つ意味だけを記述するためのものだ ったことによります。そのため文字の書体を 指定することは今のところできません。

#### 文字の大きさ

文字の大きさは、見出しのランクを指定す ることで変えることができます。

見出しの指定は<H1>というタグで行いま す。HはHeading (見出し)の略です。Hの

あとの数字は1から6までを使うことができ、 これがランクを示します。1が最も上位の見出 しになり、ふつう最も大きな字で表示されま す。

Netscape 拡張タグでは見出しの指定のほ かに、<FONT SIZE=7> という形で、文字の 大きさを直接指定することもできます。数字 は1から7までが使え、7が最も大きな文字に なります。<H1>の指定とは数字の順番が逆 になりますので注意してください。

また、現在の文字の大きさから相対的に指 定することもできます。その場合は、

<FONT SIZE=+2>

<FONT SIZE=-1>

## のようにします。

<H1>といった見出しを指定した場合には、 表示される際に前後に必ず改行が入ることも 覚えておいてください。

#### 文字のスタイル

特定の文字列を強調したい場合は、太字や斜体の指定をすることができます。指定の仕

方にはやはり意味によるものと、直接指定す るものとがあります。

一般的には、書くのが簡単なこともあって、
直接的な指定である<B>(Bold=太字)や
(Italic=斜体)が使われています。「意味を記述する」というHTMLの基本に忠実に書くのであれば、<STRONG>(通常は太字になる)や<EM>(通常は斜体になる)などを使うことになります。

### 文字の種類

書体の指定はできませんが、表などで桁を 揃えるときのために、等幅フォントにする指 定はできます。その場合は<TT>タグを使い ます。

## 文字の色

何も指定しないと、通常の文字は黒、リン クを張ったところは青、すでに行ったリンクは 紫で表示されますが、これらの色を変更する こともできます。これはHTML3.0 タグで、背 景に色や壁紙を指定できるのに対応したもの

| 表 🛈 今回あつかうタグ                      | AD Tiget                                                                                                    | IGN>など<br>LE>など                                          |  |
|-----------------------------------|----------------------------------------------------------------------------------------------------|----------------------------------------------------------|--|
| < <b>BR</b> >                     | 改行を挿入 HTML 2                                                                                                    | -FORM><br>-FONT COLOR>                                   |  |
| < <b>P</b> >                      | 最も基本的な<br>日本部の<br>くH1、 <br:<br>くH1、<br:<br>くH7、<br:< th=""><th>cタグ<br/>&lt;、 <center><br/><font size=""> など</font></center></th></br:<></br:<br></br:<br> | cタグ<br><、 <center><br/><font size=""> など</font></center> |  |
| <hn> ~ </hn>                      | 見出し指定                                                                                                    | <blink><br/>など</blink>                                   |  |
| <font size="n"> ~ </font>         | フォントサイズ指定(Netscape 拡張) Nets                                                                                                    | cape 拡張 N                                                |  |
| < <b>B</b> > ~ <b B>              | 太字指定                                                                                                    | 図 ①HTMLのバージョンと                                           |  |
| <l> ~ </l>                        | 斜体指定                                                                                                    | 使えるタグの種類                                                 |  |
| <strong> ~ </strong>              | 強い強調(通常太字で表示)                                                                                                    |                                                          |  |
| <em> ~ </em>                      | 強調(通常斜体で表示)                                                                                                    |                                                          |  |
| <font color="#hhhhhhh"> ~ </font> | フォントカラー指定(Netscape2.0拡張)                                                                                                    |                                                          |  |
| <tt> ~ </tt>                      | 等幅フォント指定                                                                                                    |                                                          |  |
| <pre><pre> ~ </pre></pre>         | そのままの表示                                                                                                    |                                                          |  |

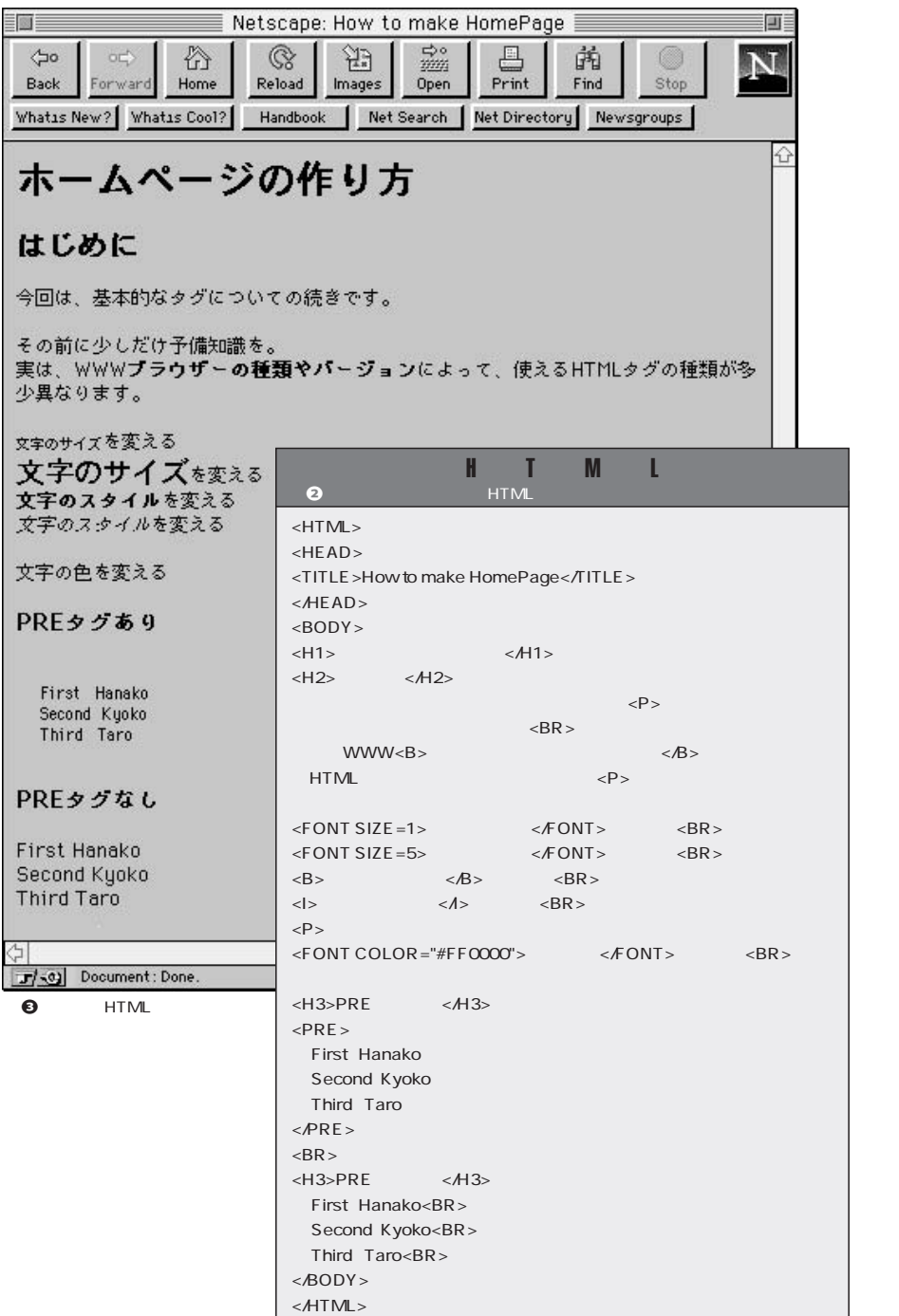

です。詳しい指定の仕方は次ページの解説を 参照してください。

さらに、Netscape 2.0 では任意の文字に 好きな色をつけることができるタグが追加され ました。サイズの指定と同様、FONT タグを 使って、

<FONT COLOR="#FF0000"> ~ </FONT>

のように指定します。 SIZE と組み合わせる場合は、

<FONT SIZE=2 COLOR="#FF0000"> ~ </FONT>

のように書きます。

テキストをそのまま表示する 改行やスペースを含めて、元のテキストフ ァイルそのままに表示させるには、<PRE>タ グを使います。多くのテキストをホームページ にしたい場合、細かい指定がいらないのであ ればこのタグが便利です。等幅フォントで表 示されます。

「そのまま」の表示なので、行をウインドウ の端で自動的に折り返すことはしませんから、 各行の後ろに改行を入れておく必要がありま す。

図 ● は今回解説したタグを使って作成した HTML で、これをプラウザーで表示したもの が図 ● です。自分でも設定を変えてみてプラ ウザーにどう表示されるのか試してみてくださ い。

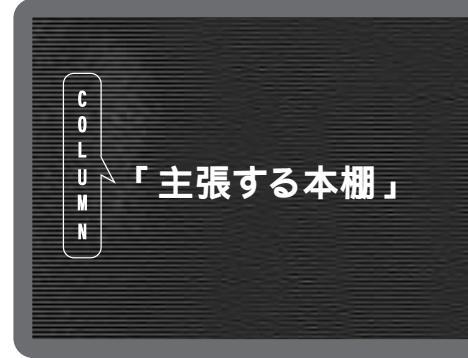

個人のホームページによくあるもののひとつに、 "My Favorite Sites"、すなわち自分のお気に入 りサイトのリストがある。多くの場合はリンクを張 ったサイト名が並んでいるだけのものだ。このリス トにはたいてい、自分がよく行くサイト、ときど き行っては楽しむサイトを連ねておく。

これは現実の世界で言えば、自分の本棚に並んだ 本の背を見ているようなものだ。本棚の中で見や すい場所に並べる本というのは、必ずしもよく使 ったりすぐに役に立つ本ばかりではない。自分が とても気に入っている本を目立つところに置いて おき、ときどきひっぱり出してはパラパラと読み返 すために置いておくこともあるのだ。

本棚にどのような本が並んでいるかということが、 その所有者の興味や関心を如実に表すことになる。 だから私も他人の家を訪問した際には、本棚があ るとすぐに目がいって、それをついじっくり眺めて しまう。また逆に親しい友人が遊びに来てくれた

# Do It Yourself

ホームページで情報発信

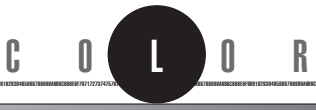

## 色の指定は16進数の組み合わせ

書

R G в

Red Green Blue

赤

#FF0000

#FFFF00

### 文字の色の指定方法

- 一般の文字色 <BODY TEXT="#hhhhhh">
- ・リンク部分の文字色 <BODY LINK="#hhhhhhh">
- ・
   既訪のリンク部分の文字色
   <BODY VLINK="#hhhhhh">
- ・背景 (バックグラウンド)の色 <BODY BGCOLOR="#hhhhhh"> これらを組み合わせるときには、

< BODY TEXT = "#hhhhhh' LINK="#hhhhhh" VLINK="#hhhhhh" BGCOLOR="#hhhhhh">

## のようにします。

## ・特定部分の文字の色

ページ全部にわたる指定ではなく、部分指 定は<FONT> タグを使って次のようにします。 <FONT COLOR="#hhhhhhh"> ここの文字 の色が変わります</FONT>

### 色の選び方

色を指定するhの部分には16進数が入りま **す。つまり色は**6桁の16進数(0~F)で指 定します。光の三原色である赤・緑・青はそ れぞれ256階調を持つので、3色の組み合わ せで256 × 256 × 256 1670 万色から選ぶ ことができるのです(図0)

・黒=3色とも色がない状態なのでそれぞれ を0にして#000000

・赤=赤だけを最も濃くすることになるので、

ときに、自分の本棚を見てもらうのも、自分のこ とを理解してもらうための大切な要素になるから、 嫌いではない

つまり本棚は、その所有者の表現のひとつなのだ。 同じように、お気に入りのサイトのリストも、そ の人の興味や関心を示す表現にほかならない。本 棚と異なる部分があるとすれば、本は背表紙を見 ればタイトルや著者名から、どのような内容の本 であるのか大方察しがつくのに対し、サイト名を 見ただけではそれがどのようなサイトなのかわかり にくいという点だろう。また、本棚に並べられた 本を題材にして所有者と訪問者がコミュニケーシ ョンをはかるといったことも、Web では難しい。 だから、もし自分のお気に入りサイトのリストを 自己表現として考えるのであれば、そのサイトを なぜ自分がリストアップしているか、その理由を 少しでもいいから書くべきだ。それが自分の興味 を示す表現や主張になる。見ている人はクリック

すれば行けるのだから、そのサイトの説明を事細 かにする必要はない。主観的に、個人的に書け ばいい。個人のホームページを訪れる人は、少な からずそれを作った人に興味を抱いているのだか ら、その興味に応えることにもなる。 こんなちょっとした工夫で、リンクサイトのただ のリストが「主張する本棚」となって、あなたと いう情報を発信し始めるだろう。

#6DB29C 図④16進数例で色を指定するしくみ

> 赤・緑・青それぞれ2桁ずつの16進数で色を指定する。00はその色がな いということで、FF(10進数の255)はその色を最も濃く混ぜるというこ とだ。光の三原色なので、目的の色を指定するのはなかなか難しいが、色 を指定するための専用のツールもフリーソフトやシェアウェアで存在する。 また、下記のようにシステムに付属のツールを使っても簡単にできる。

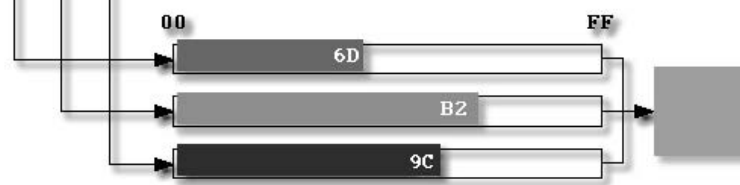

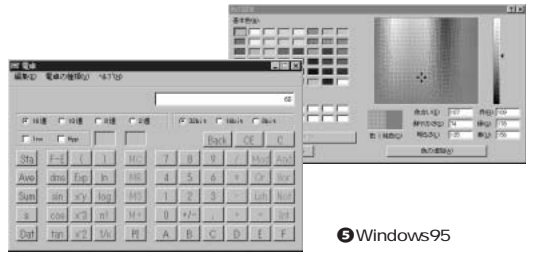

・黄=赤と緑のかけ合わせになるので、

・灰色=3色の色をそれぞれ等しくやや暗め

・うす緑色=赤を薄く、緑を濃いめに、青を

目的の色に合致する16進数を見つけるのは 面倒なので、そのためのサイトやツールがいろ

いろあります。Windows 95 では「画面のプ

ロパティー」とアクセサリーの「電卓」で計

にすればよいので、#777777

やや混ぜて、#25D095

Windows95 でならば「色の指定」ウィンドウ で色を選び、右下の「赤」「緑」「青」の数字 を16進数に変換すればよい。10進数を16進 数に変換するには、電卓を「関数電卓」にし て「10進」のボタンを押した状態で数字を入 れ、「16進」ボタンを押して、表示窓の16進 数を読みとる。

算ができます(図O)。 Macintoshでは、 HexColor (フリーウェア)やHTML Color Picker (シェアウェア)などで手軽に16進数 を得ることができます(図0)。

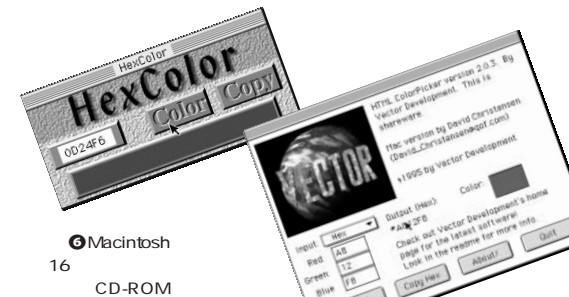

インターネットマガジン/株式会社インプレスR&D ©1994-2007 Impress R&D

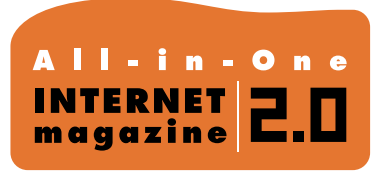

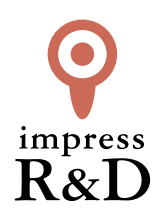

# [インターネットマガジン バックナンバーアーカイブ] ご利用上の注意

この PDF ファイルは、株式会社インプレス R&D (株式会社インプレスから分割)が 1994 年~2006 年まで 発行した月刊誌『インターネットマガジン』の誌面を PDF 化し、「インターネットマガジン バックナンバー アーカイブ」として以下のウェブサイト「All-in-One INTERNET magazine 2.0」で公開しているものです。

## http://i.impressRD.jp/bn

このファイルをご利用いただくにあたり、下記の注意事項を必ずお読みください。

- ●記載されている内容(技術解説、URL、団体・企業名、商品名、価格、プレゼント募集、アンケートなど)は発行当時のものです。
- 収録されている内容は著作権法上の保護を受けています。著作権はそれぞれの記事の著作者(執筆者、写真の撮影者、イラストの作成者、編集部など)が保持しています。
- 著作者から許諾が得られなかった著作物は収録されていない場合があります。
- ●このファイルやその内容を改変したり、商用を目的として再利用することはできません。あくまで個人や企業の 非商用利用での閲覧、複製、送信に限られます。
- 収録されている内容を何らかの媒体に引用としてご利用する際は、出典として媒体名および月号、該当ページ 番号、発行元(株式会社インプレス R&D)、コピーライトなどの情報をご明記ください。
- オリジナルの雑誌の発行時点では、株式会社インプレス R&D(当時は株式会社インプレス)と著作権者は内容 が正確なものであるように最大限に努めましたが、すべての情報が完全に正確であることは保証できません。このファイルの内容に起因する直接的および間接的な損害に対して、一切の責任を負いません。お客様個人の 責任においてご利用ください。

このファイルに関するお問い合わせ先 株式会社 All-in-One INTERNET magazine 編集部

## im-info@impress.co.jp

Copyright © 1994-2007 Impress R&D, an Impress Group company. All rights reserved.